## 1. 选择BIMSA邮箱设置中的常规, 下拉至邮件自动转发

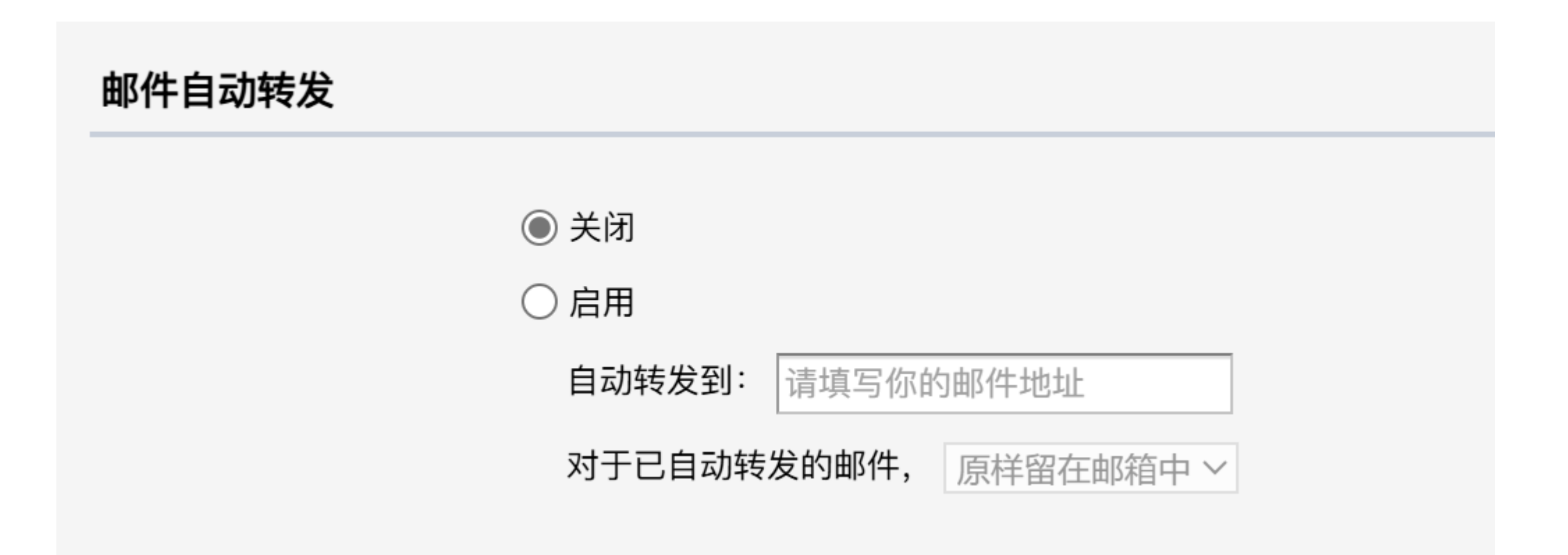

## 2. 点击 启用 后会弹出窗口, 需要使用 微信扫码验证

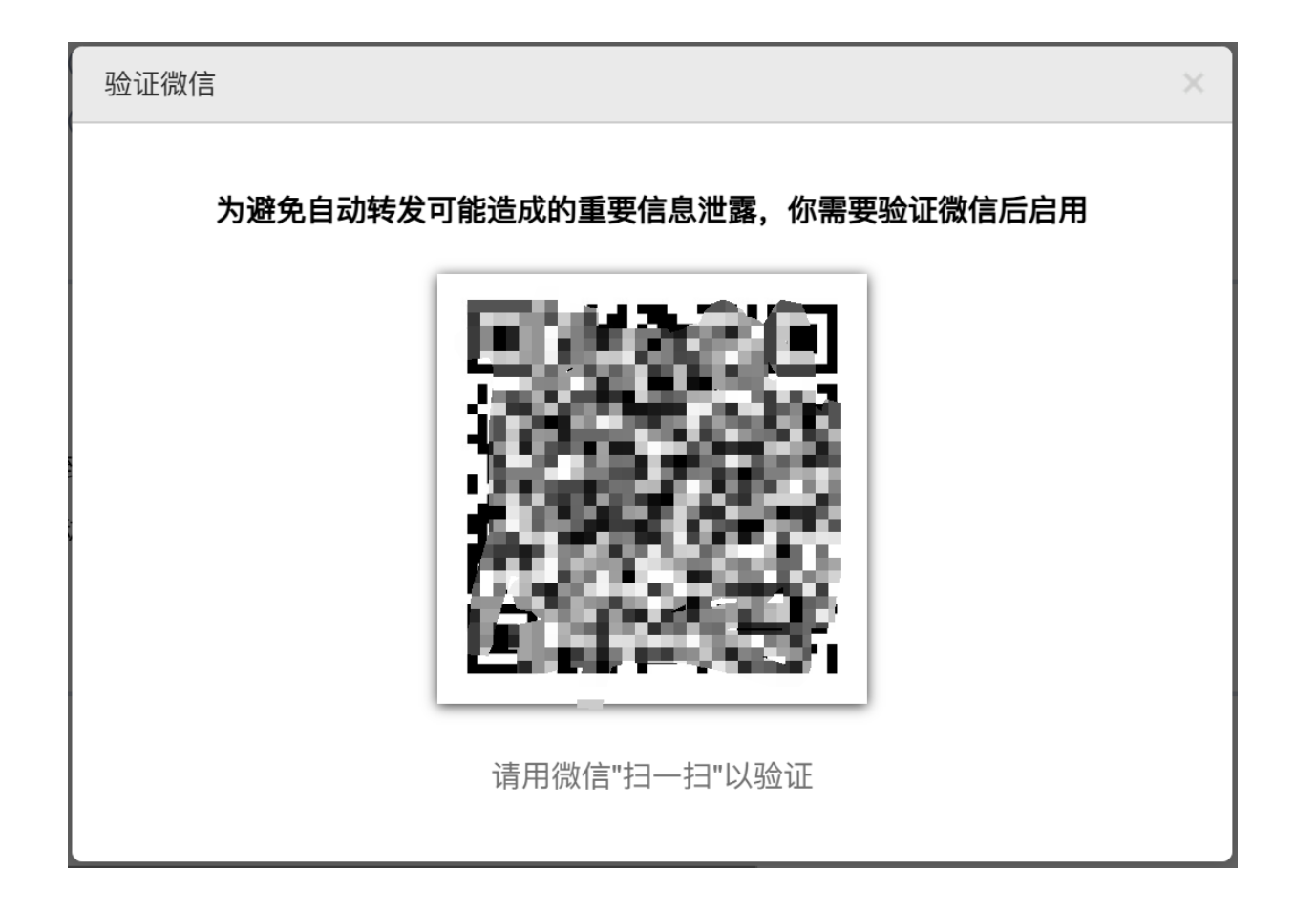

## 3. 在自动转发到字段中输入您其它邮箱地址并保存更改

| 邮件自动转发 |                             |
|--------|-----------------------------|
|        |                             |
|        | ○ 关闭                        |
|        | ● 启用                        |
|        | 自动转发到: @163.com (正在等待该邮箱验证) |
|        | 对于已自动转发的邮件, 原样留在邮箱中 >       |

## 4. 您填写的邮箱会收到一封验证邮件点击**接受该转发请求** 即可完成邮件自动转发设置

亲爱的朋友:

您好,腾讯企业邮箱用户 为避免不友善的转发给您带来骚扰,该设置需要您允许才能生效。

如果您允许该转发设置,请点击以下链接:

接受该转发请求